## Accessing IGDI-APEL (Age 3 IGDIs) August 2024

The IGDI-APEL application houses IGDIs measures in English and Spanish. It transitioned to a new progressive web app (PWA) as of the 2024-2025 school year.

IGDI-APEL should be downloaded on two devices. It can be downloaded on 2 iPads or 1 iPad and 1 laptop. Instructions for both iPads and **Google Chrome** are below using an example from the CDC.

iPad

- 1. Go to <u>https://app.igdi-item-test.com/</u> using a web browser
- 2. Press the "Share" button and select "Add to Home Screen" from the popup.
- 3. Tap "Add" in the top right corner.

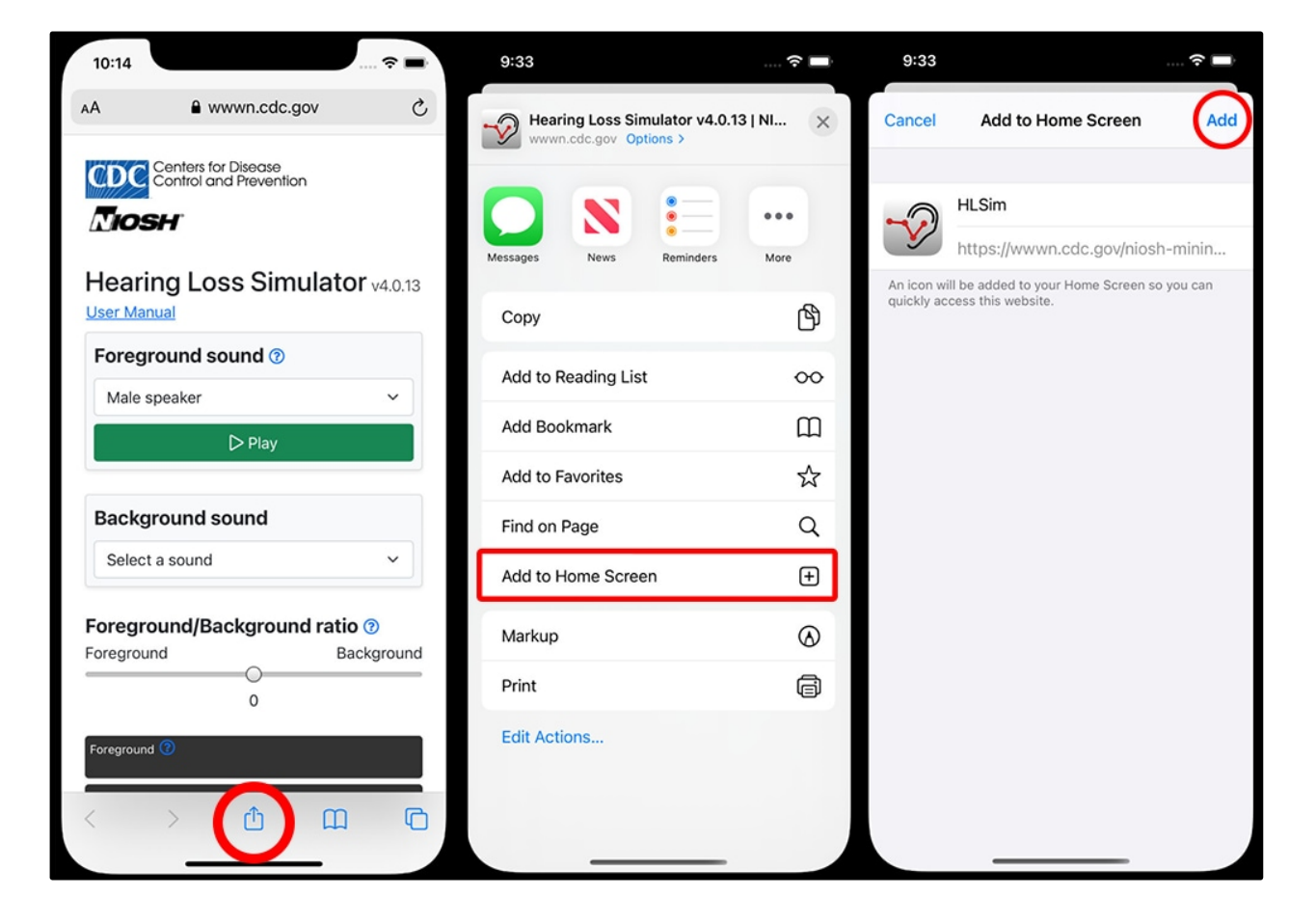

4. The app will now be on your home screen

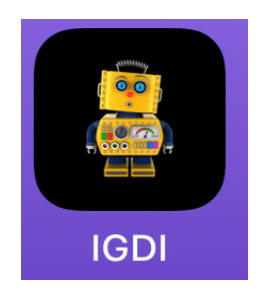

## <u>Laptop</u>

- 1. Go to <u>https://app.igdi-item-test.com/</u> using the Chrome browser
- 2. Locate the icon on the right side of the URL bar. Click the icon and then click the "install" button. This will add the application to your computer.

| S Hearing Loss Simulator v4.0.13   🛛 🗙 🕂                                | •      |   | Х |
|-------------------------------------------------------------------------|--------|---|---|
| ← → C 🔒 wwwn.cdc.gov/niosh-mining/HLSimWeb                              |        | ☆ | : |
| Control and Prevention Install app? Hearing Loss Simulator wwwn.cdc.gov |        | × |   |
| Hearing Loss Si                                                         | Cancel |   |   |
| Foreground sound (?)                                                    |        |   |   |

On your iPad, the icon will show up just like any other app.

| 12:07 PM | Tue Sep 3 |        |         |           | 중 88% ◯ |
|----------|-----------|--------|---------|-----------|---------|
|          |           |        |         |           |         |
|          |           |        |         |           |         |
|          |           | 7000   |         |           |         |
|          |           | 20011  |         |           |         |
|          | Trello    | Zoom   | Drive   | Notes     | Teams   |
|          |           |        |         |           |         |
|          |           |        |         |           |         |
|          |           |        |         |           |         |
|          |           |        |         |           |         |
|          | Outlook   | Health | YouTube | Age 3 App |         |
|          |           |        |         |           |         |
|          |           |        |         |           |         |

Click or Tap the icon and login with your email and password. This will be the email and password submitted for the classroom(s) you will be teaching, assessing or administering.

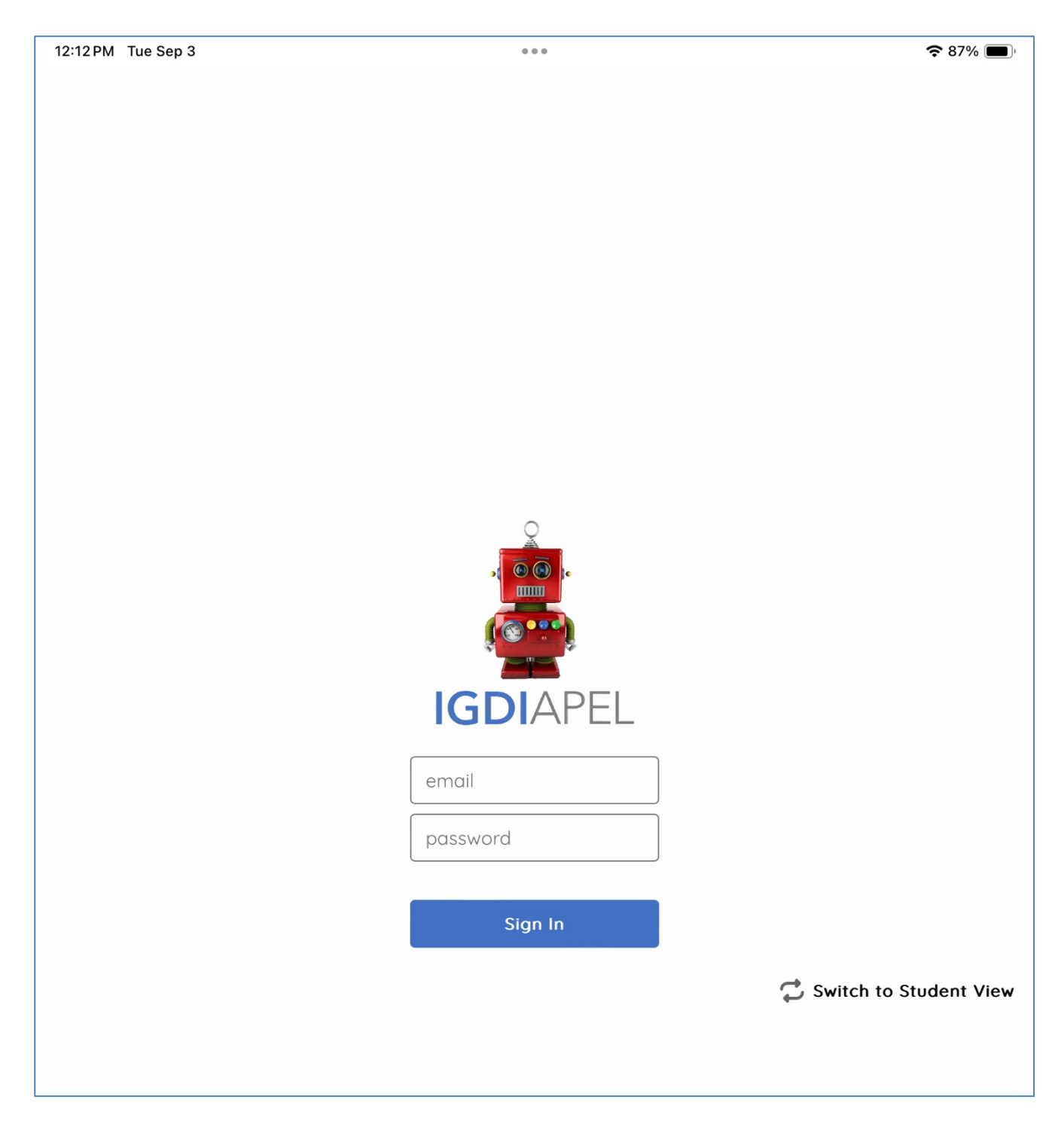

After logging in, you will be welcomed to the home screen.

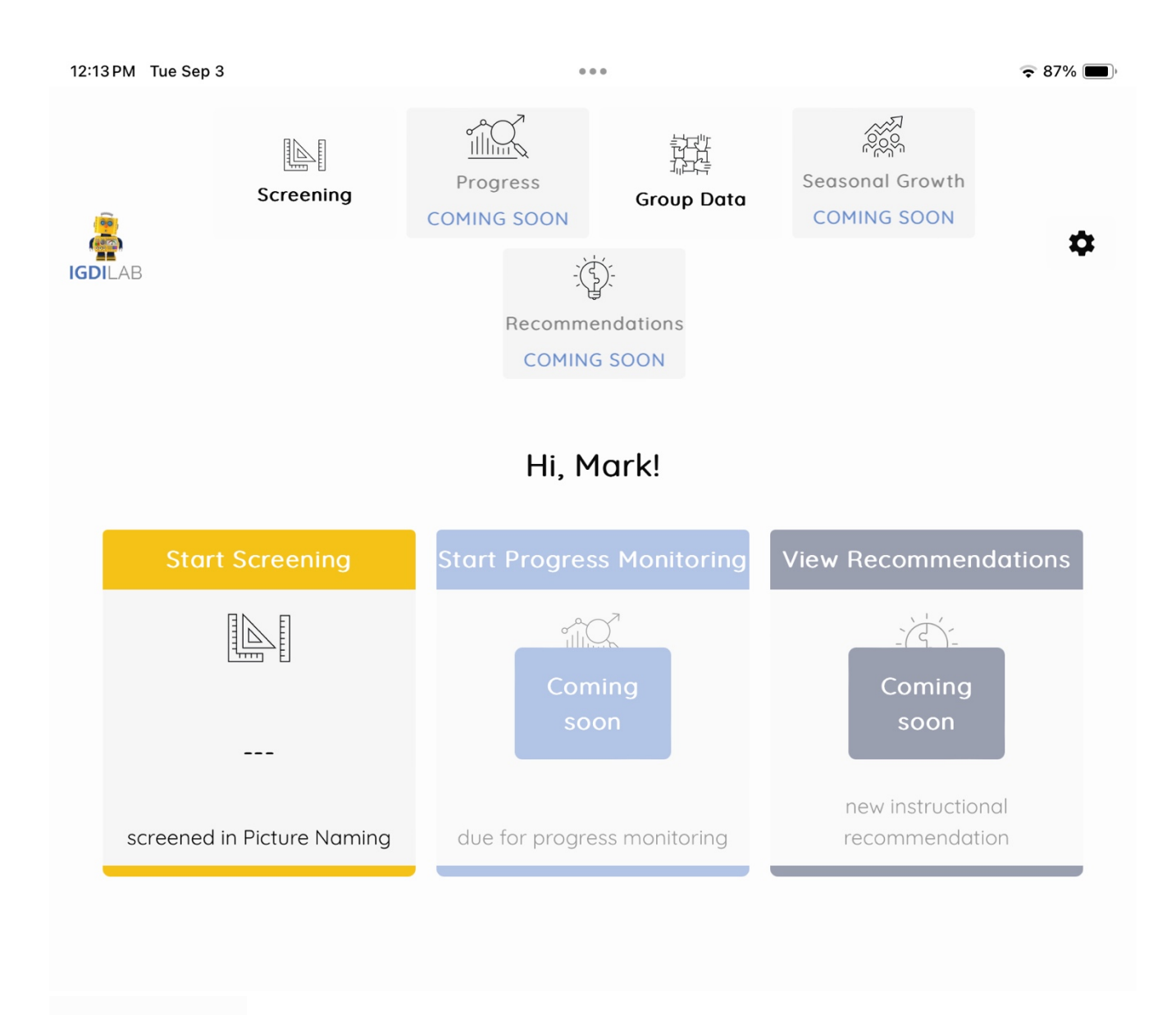

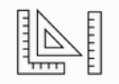

## Screening

Click/Tap the Screening icon in the top left to select your school and

classroom.

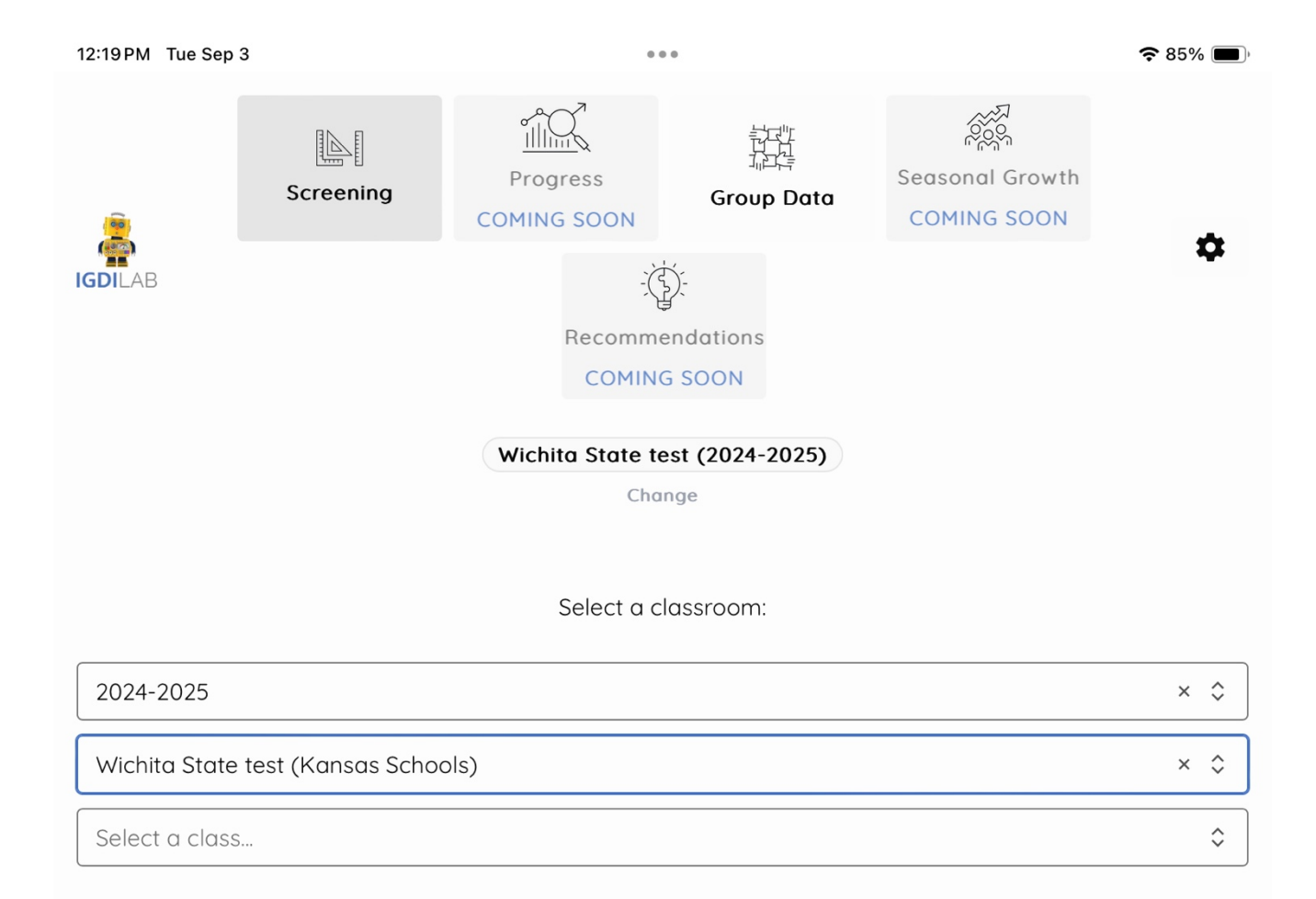

## Then select the **Season**, **Profile**, **Age Group** (PK3) and **Domain** to see your list of students.

| igdilab                                                                                                 | Screening                                 | Progress<br>COMING SOON         | Grou                | p Data         | Seasonal Growth          | Recommendation        | ns<br>I                                          | \$  |
|----------------------------------------------------------------------------------------------------|-------------------------------------------|---------------------------------|---------------------|----------------|--------------------------|-----------------------|--------------------------------------------------|-----|
|                                                                                                    |                                           | All Language Practice           | e Site - Tea<br>Cho | cher's Samp    | le Class (2024-2025)     |                       |                                                  |     |
| Warning     There is currently a bug where selecting a     English Monolingual. This will be fixed in a | profile will match stu<br>future release. | udents with <i>any</i> language | e in that pr        | ofile. For exc | ample, selecting 'Spanis | sh Bilingual' will ma | tch students who are Spanish Bilingual <b>OR</b> |     |
| Season<br>Fall × \$                                                                                     | Profile<br>English Mono                   | lingual                         | × \$                | Age Group      |                          | × \$                  | Domain Oral Language                             | × ¢ |
|                                                                                                    | Student 🗢                                 |                                 |                     |                |                          | Er                    | iglish  ≑<br>ixed OL                             |     |
| Te                                                                                                    | st, Eng3 Demo                             |                                 |                     |                |                          |                       | Assess                                           |     |

Assess

Tap/Click the **Assess button** for the student you wish to assess. The **Assignment Details** window will popup.

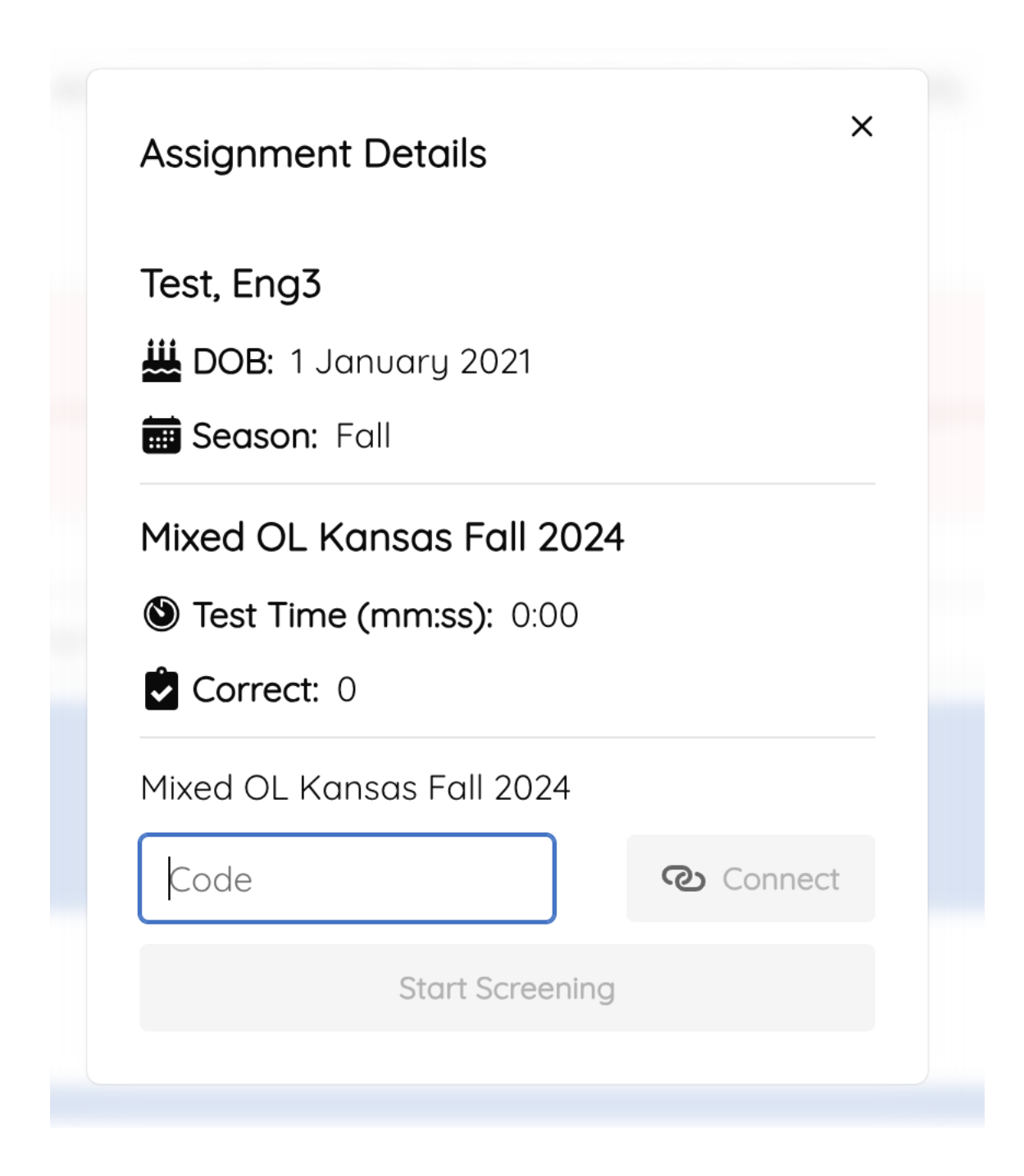

On the student iPad, open the app and tap Switch to Student View in the bottom right.

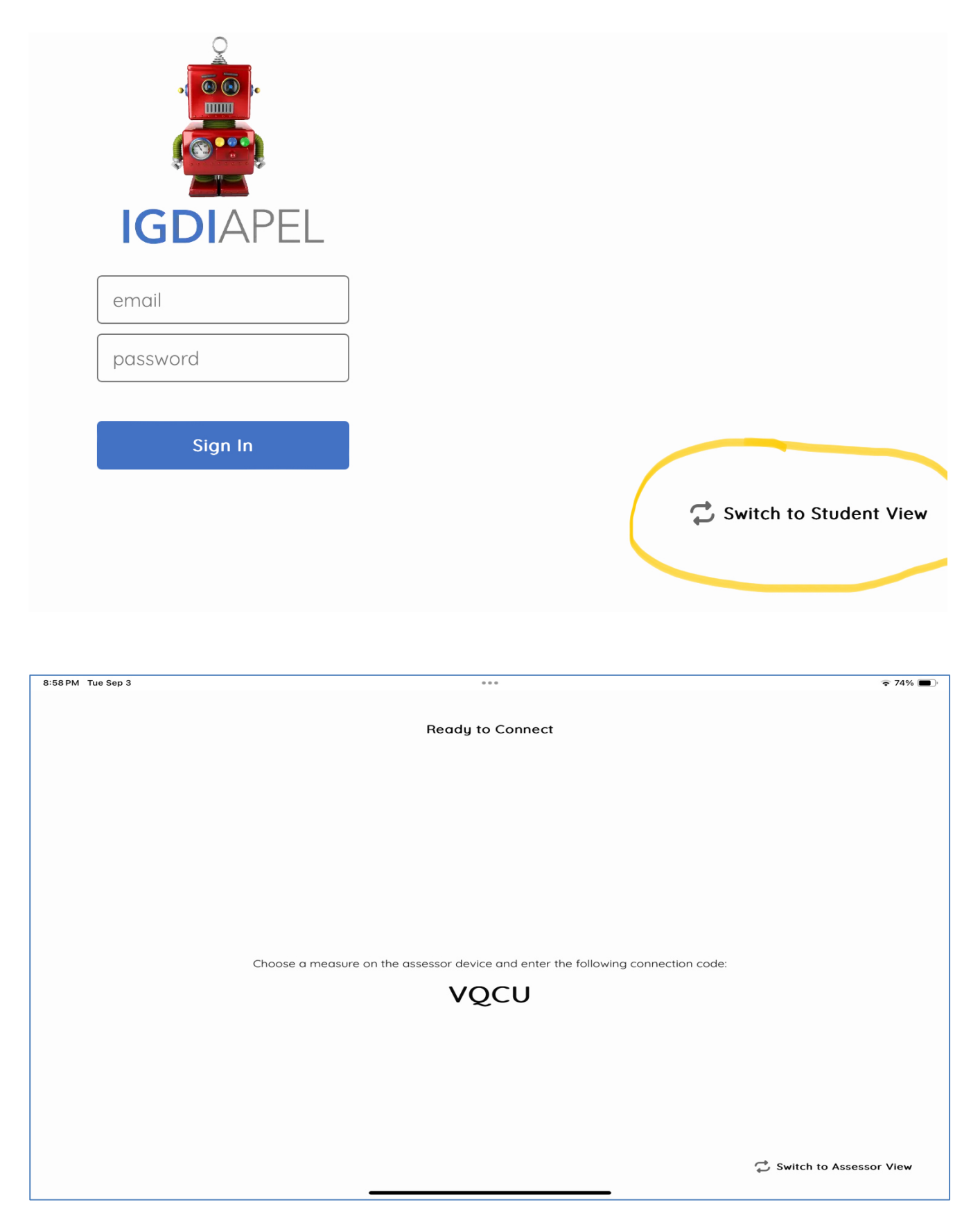

Type the four-letter code on the student app into the **Assignment Details** popup window on the assessor's device. Then click the blue **Connect** button.

| Test, Eng3                       |
|----------------------------------|
| 👑 DOB: 1 January 2021            |
| E Season: Fall                   |
| Mixed OL Kansas Fall 2024        |
| <b>S Test Time (mm:ss):</b> 0:00 |
| Correct: 0                       |
| Mixed OL Kansas Fall 2024        |
| VQCU Connect                     |
| Start Screening                  |

When the popup shows the student device is connected, click **the Start Screening** button to begin assessing.

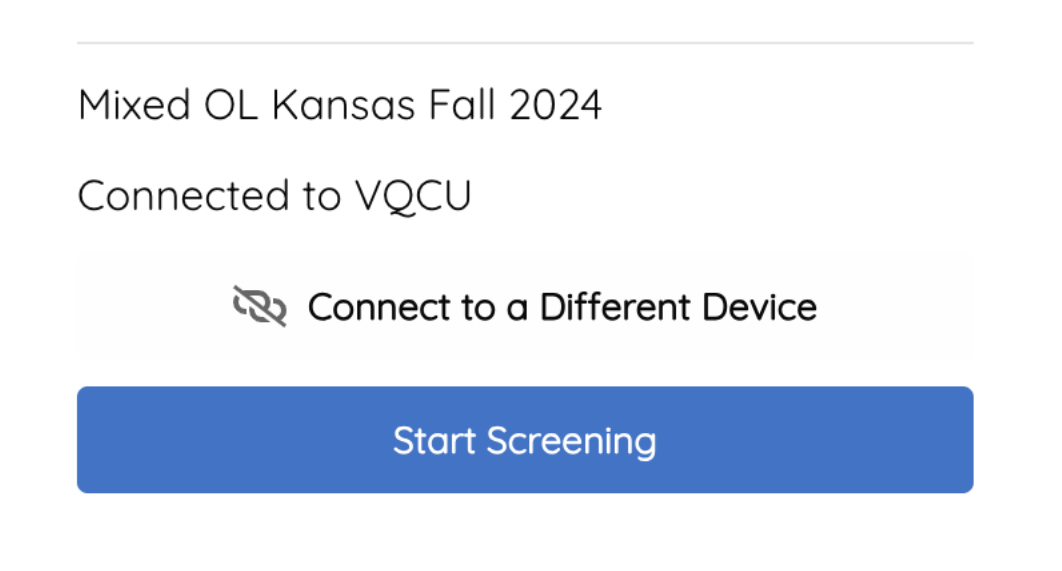

Both devices need to be connected to the internet. They don't have to be on the same network, if both have access to the internet.

Tap/Click Connect to a Different Device to assess a student on another iPad.

Close the Assignment Details window by tapping the X in the top right. Then you can switch classrooms by clicking the gray **Change** button beneath the School – Classroom name.

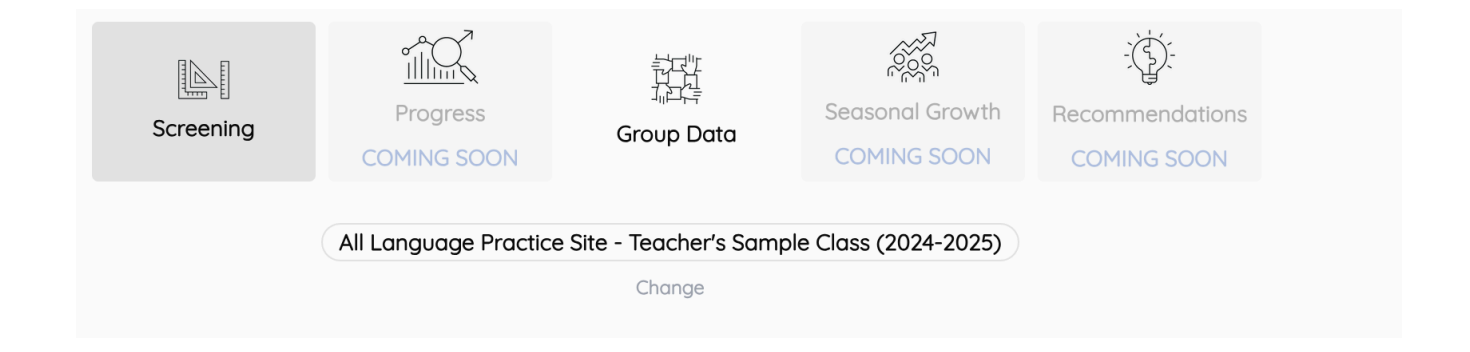

A **Settings** window will popup which will allow you to change your school and classroom as needed. You can also logout by tapping or clicking the red **Sign Out** button.

|                | My Info                 |                      |
|----------------|-------------------------|----------------------|
| EngSpl         | Hm Test   test@igdi.cor | n Teacher            |
|                | Sign Out [→             |                      |
|                |                         |                      |
|                | Connection              |                      |
| VQCU           |                         | Connec               |
|                | Choose Site and Clo     | ass                  |
| 2024-2025      |                         | × 〈                  |
|                | ractice Site (Organizat | ion of Test Sites) 〈 |
| All Language P |                         |                      |

If you see schools from last year (23-24), ignore them and pick from the ones you submitted this year.

2024-2025

Select a site...

```
Baxter PreK (Kansas Schools)
```

```
Beautiful Savior ELC 23-24 (Kansas Schools)
```

```
BES 23-24 (Kansas Schools)
```

Big Top Education Center (Kansas Schools)

Big Top Education Center 23-24 (Kansas Schools)

Additional Notes:

- This is a web app, so it can be used inside the browser.
- If during a measure, the response from the student is lagging, or items are delayed in showing up, check the internet connection for both devices. A slow internet for either device will cause lag time.
- If either the student or assessment/teach app freezes, shut it down by either closing it on the laptop, or swiping it off the screen on the iPad when showing all the running apps. Then make sure the network is still connected to the internet.
- You can tap the Switch to Assessor View in the bottom right corner when inside the

- Select the Student View if you need to start using the device for assessing instead of the student.
- Training website: <u>https://z.umn.edu/IGDIsTraining</u>